# NANS21V・WEB 登録サービス

## 利用マニュアル(簡易版)

本大会の参加申込は,ニシ・スポーツの本サービスによりエントリーを行います。 はじめてお使いになるチームにおかれましては,こちらの利用マニュアルを参考に,エント リー手続きを進めてください。

7月26日(月)18時までにエントリーファイルのアップロードを完了させてください

#### 【NANS21V 申込に関する問合せ先】

仙台高等専門学校広瀬キャンパス学務課内 第56回全国高等専門学校体育大会陸上競技事務局 E-mail: alltf2021@sendai-nct.ac.jp

#### 新規ユーザー登録

 NANS21V・WEB 登録サービスへアクセス <u>http://nishi-nans21v.com/</u> TOP 画面の右下【ユーザー登録(無料)】をクリック

| NISHI <sub>®</sub> <sup>#it##</sup> ニシ・スポーツ                                              |                              |
|------------------------------------------------------------------------------------------|------------------------------|
| MISHI, ARENA, NETWORK, SYSTEM 210 陸上競技情<br>Web3                                          | <sup>報処理システム</sup><br>登録サービス |
| 本サイトはインターネット経由で競技会に申し込みができる<br>ご利用いただくには、ユーザー登録(無料)が必要です。<br>※対象の競技会が本サービス導入しているかについては、大 | サービスです。<br>:会主催者にご確認ください。    |
| お知らせ                                                                                     |                              |
| 【2021年2月3日(水)】<br>平素は、NANS21V WEB登録サービスをご利用いただ<br>き、誠にありがとうございます。                        | メールアドレス<br>パスワード             |
| 以下のシステムメンテナンスは完了いたしました。                                                                  | ログイン                         |
| 実施日時:1月26日(火)10:00 ~ 1月28日(木)18:00                                                       |                              |
| ご協力いただきまして有難うございました。                                                                     |                              |
| ■本サイトへのお問い合わせはこちら■<br>※電話での問い合わせは行っておりません。                                               | パスワードを忘れた方はこちら               |
|                                                                                          | <u>本サイトのご利用方法</u>            |

2. 利用約款の確認

<u> かだから2つ</u>WEB登録サービス

内容をご確認の上,【同意する】をクリック

<section-header><section-header><section-header>
Definition of the set of the set

3. ユーザー情報の入力

入力画面の空欄へ記入し,【次へ】をクリック

| 団体名・チーム名 正式名称[]                                              | 例:学校法人ニシ高等学校                          |                          |  |  |
|--------------------------------------------------------------|---------------------------------------|--------------------------|--|--|
|                                                              |                                       |                          |  |  |
| 団体名・チーム名 略称 (全角7又字程度)                                        | 例:二之尚                                 |                          |  |  |
| 団体名・チーム名 略称力ナ (半角20文字程度)                                     | 例: ニシュウュウ                             |                          |  |  |
| (                                                            |                                       |                          |  |  |
| 団体名・チーム名 英字                                                  | 例:Nishi High School                   |                          |  |  |
| 登録都道府県                                                       | 北海道~                                  |                          |  |  |
| 国籍                                                           | 例:JPN                                 |                          |  |  |
|                                                              |                                       |                          |  |  |
| 郵便番号(ハイフンなし7桁数字)                                             |                                       |                          |  |  |
| 所在地                                                          |                                       |                          |  |  |
| 責任者名/顧問                                                      |                                       |                          |  |  |
| 連絡先電話番号(ハイフンなし)                                              |                                       |                          |  |  |
| メールアドレス                                                      |                                       |                          |  |  |
| メールアドレス (確認用)                                                |                                       |                          |  |  |
| 新口グインパスワード                                                   |                                       |                          |  |  |
| 新ログインパスワード (確認用)                                             |                                       |                          |  |  |
| 【ご注意】<br>※次回アクセスの際は、TOPページからアカウント<br>※メールアドレスを変更する際は、お問い合わせ> | (メールアドレス)とパスワードで<br>ベールから変更後のメールアドレスす | ログインしてください。<br>とご連絡ください。 |  |  |
| ※メールアドレスを変更する際は、お向い合わせ?                                      | (ールから変更彼のメールアドレスを                     | とこ連絡くたさい。                |  |  |

連絡先電話番号は、資格審査などで至急の確認が必要な場合のため、可能であれば、休日でも連絡可能な携帯電話などをご入力ください。

4. 登録内容の確認

確認画面の内容を確認し、【登録する】をクリック

| January Carlow Carlow Car |
|----------------------------------------------------------------------------------------------------|
| 団体名・チーム名 単称カ ジ ジ       は 台高専専門学校広横キャンバス         団体名・チーム名 単称カ ジ ジ       ジ 込 台高専広横         団体名・チーム名 単称カ ジ ジ       ジ パイのウレンロジ         団体名・チーム名 素部ホカ ジ ジ       N IT.Sendai College         登録都道府県       ジ ジ         国権       ジ ジ         国権       ジ ジ         国権       ジ ジ         国権       ジ ジ         原在       ジ ジ         原在       ジ ジ         東海橋 介       ジ ジ         メールアドレス       ジ         オールフドレス       ジ         バスワード       ジ                                                                                                    |
| 団体名・チーム名 専称 ジ 2       位台高専専行学校広様キャンバス         団体名・チーム名 専称 ジ 2       は台高専広様         団体名・チーム名 専称 ジ 2       ジ 20/20/201         団体名・チーム名 専称 ジ 2       ド NIT.Sendai College         登録 道府県       ジ 3         国務       ジ 3         国務       ジ 3         町代名・天平山名 専邦 ジ 2       ジ 3093128         原位名・展訪 2       ジ 3         東佐希名・展訪 2       ジ 3         東佐希名・展訪 3       ジ 3         大・ルアドレス       ジ 4         バスワード       ジ 4                                                                                                    |
| 団体名・チーム名 略称力 : 1       1: 位名専広様         団体名・チーム名 略称力 : 2: 7: 1/3 Prixtat         団体名・チーム名 悪器表 : 2: NT.Sendai College         型体部選杆項 : 2: 3 M (         団権 : 2: 3 M (         団権 : 2: 3 M (         町像音号 : 2: 0993128         所在地 : 2: 3 M (株山台市愛子中央4丁目16巻1号)         責任者名/顧問 : 2: 3 M (株山台市愛子中央4丁目16巻1号)         責任者名/顧問 : 2: 1 Transmitter         メールアドレス : 1: tohata@sendai=nct.ac.jp         パスワード : 2: 1: tohata@sendai=nct.ac.jp                                                                                                    |
| 団体名・チーム名 略称力 : : ビッ 1/30と/Lett         団体名・チーム名 悪話 : : NIT.Sendai College         登録部道府県 : : : : : : : : : : : : : : : : : : :                                                                                                    |
| 団体名・チーム名 英語表記       は、NILSendai College         登録道面積       に、図、域         国籍       : 、 S 域         国籍       : 、 9003128         御使書号       : 、 宮城県山台市愛子中央4丁目10番1号         責任者の/顧問       : 、 求川降介         連絡先電話番号       : 、 tohata@sendai-nct.ac.jp         パスワード       : 、 tohata@sendai-nct.ac.jp                                                                                                    |
| 登録都連府県     : 宮城       国籍     : JPN       郵便書号     : 宮城県仙台市愛子中央4丁目10番1号       資任名/顧問     : 宮城県仙台市愛子中央4丁目10番1号       資任名/顧問     : 東畑陽介       送約元電話番号     : tohata@sendai=nct.ac.jp       パスワード     : tohata@sendai=nct.ac.jp                                                                                                    |
| 回降       : JPN         郵便番号       : 0803128         所在地       : 宮城県仙台市愛子中央4丁目16番1号         責任者ろ/顧問       : 東畑帰介         連絡売電話番号       : tohata@eendai+nct.ac.jp         パスワード       : tohata@eendai+nct.ac.jp                                                                                                    |
| 郵便番号     : 0933128       所在地     : 宮城県仙台市受于中央4丁目16番1号       責任者名/疑問     : 東畑陽介       連絡先電話番号     :                                                                                                    |
| 所在地     : 宮城県仙台市愛子中央4丁目16番1号       責任者名/顧問     : 東畑陽介       連絡先電話部号     :                                                                                                    |
| 責任者名/期間 : 東畑陽介<br>達純先電話前号 :<br>メールアドレス : tohata@sendainot.ac.jp<br>パスワード : ●●●●●●●●●●●●                                                                                                    |
| 連結売電話番号 : メールアドレス : tohata@sendainct.ac.jp パスワード : ●●●●●●●●●●●●●●●●●●●●●●●●●●●●●●●●●●●●                                                                                                    |
| メールアドレス : tohata@sendai=nct.ac.jp<br>パスワード : ●●●●●●●●●●●                                                                                                    |
| バスワード : ●●●●●●●●●                                                                                                    |
|                                                                                                    |
|                                                                                                    |
|                                                                                                    |
|                                                                                                    |
|                                                                                                    |
| 展る                                                                                                    |

5. 登録完了

### 競技会エントリー

1. ユーザー登録で用いたメールアドレスとパスワードで【ログイン】をクリック

| NISHI。 #xat ニシ・スポーツ                                                                    |                                                |
|----------------------------------------------------------------------------------------|------------------------------------------------|
| NISHI ARENA NETWORK SYSTEM 210 陸上競技情<br>Web                                            | <sup>報処理システム</sup><br>登録サービス                   |
| 本サイトはインターネット経由で競技会に申し込みができ<br>ご利用いただくには、ユーザー登録(無料)が必要です。<br>※対象の競技会が本サービス導入しているかについては、 | るサービスです。<br>大会主催者にご確認ください。                     |
| お知らせ                                                                                   |                                                |
| 【2021年2月3日(水)】<br>平素は、NANS21V WEB登録サービスをご利用いただ<br>き、誠にありがとうございます。                      | メールアドレス tohata@sendai-nct.ac.jp<br>パスワード ····· |
| 以下のシステムメンテナンスは完了いたしました。                                                                | ログイン                                           |
| 実施日時:1月26日(火)10:00 ~ 1月28日(木)18:00                                                     |                                                |
| ご協力いただきまして有難うございました。                                                                   | ユーザー登録(無料)                                     |
| ■本サイトへのお問い合わせはこちら■<br>※電話での問い合わせは行っておりません。                                             | パスワードを忘れた方はこちら<br><u>本サイトのご利用方法</u>            |
|                                                                                        |                                                |

2. 【競技会エントリー】をクリック

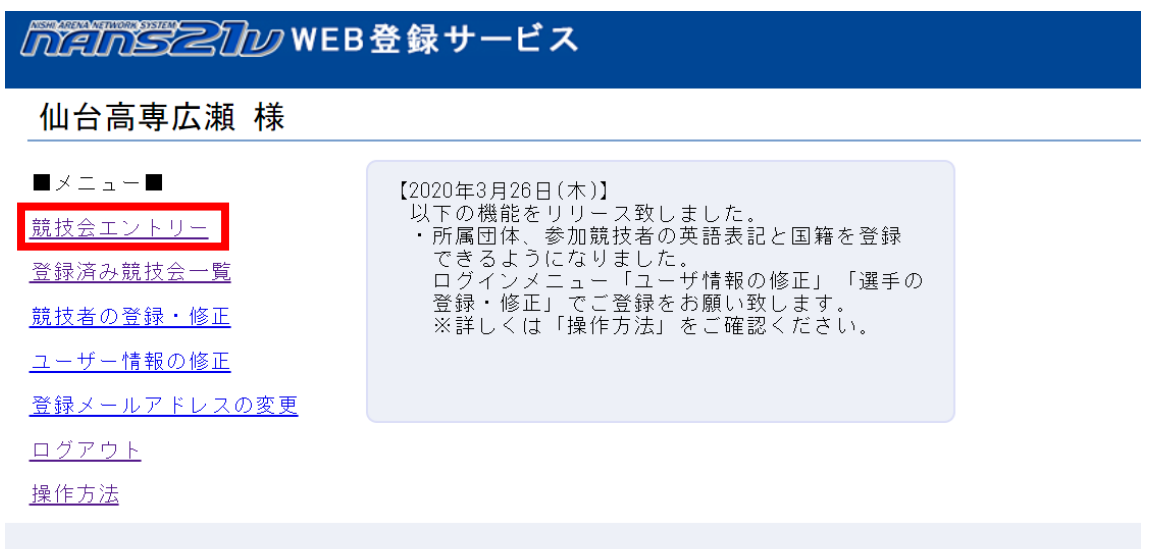

3. 競技会一覧からエントリーする大会を選択

「宮城」で大会を絞り込み,第56回全国高専体育大会陸上競技の【エントリー】をク リック

| nensz                   | ♪♪ WEB登録サービス                                                                                                    | ┏ 都道府県で絞り込み           |            | v |
|-------------------------|----------------------------------------------------------------------------------------------------|-----------------------|------------|---|
| ▶ 競技会-                  | - <u></u>                                                                                                    | List of comp          | -10        |   |
| - 2019年度署               | 手ベイ・チャレンジ陸上 3 rd                                                                                                    | I>                    | 岩          | 手 |
| () 開催日                  | 2020年03月21日(土)~2020年03月21日(土) - マントリー期間 2020年0                                                                                                    | 2月11日(火)~2020年02月28日  | 宮          | 城 |
| ○ 開催地                   | 宮古運動公園陸上競技場                                                                                                    | 詳しく見                  | 秋          | ⊞ |
| - 2020年 第               | 31回横浜市記録会                                                                                                    |                       | ш          | 形 |
|                         |                                                                                                    |                       | 1 2=       |   |
| ● 開催日                   | 2021年07月17日(土)~2021年07月18日(日) 2021年0 2021年0                                                                                                    | 5月25日(火)~2021年06月24日  | 8 (        |   |
| () 開催地                  | 栗原市築館総合運動公園陸上競技場                                                                                                    | 詳しく見                  | a 🛛        |   |
| ┨ 令和3年度                 | 宮城陸上競技会仙南連絡協議会夏季記録会                                                                                                    | IN                    |            |   |
| ○ 開催日                   | 2021年07月17日(土)~2021年07月17日(土) 🚽 エントリー期間 2021年0                                                                                                    | 6月18日(金)~2021年07月05日  | B (···     |   |
| () 開催地                  | 角田市陸上競技場                                                                                                    |                       |            |   |
| ┨ ナイトチャ                 | レンジ宮城野原                                                                                                    |                       | <b>N</b> - |   |
| <ul> <li>同催日</li> </ul> | 2021年07月18日(日)~2021年07月18日(日) - 2021年07月18日(日) - 2021年0100000000000000000000000000000000 | )7月01日(木)~2021年07月09日 | ⊟ (…       |   |
| 岡催地                     | 弘進ゴムアスリートパーク仙台                                                                                                    | 詳しく見                  | a 🛛        |   |
| ┨ 第43回仙台                | 市陸上競技会                                                                                                    | I>N                   | リー済        |   |
| ○ 開催日                   | 2021年07月18日(日)~2021年07月18日(日) 1 エントリー期間 2021年0                                                                                                    | 7月01日(木)~2021年07月09日  | ⊟ (…       |   |
| <b>()</b> 開催地           | 弘達ゴムアスリートバーク仙台                                                                                                    | 詳しく見                  | 3 🛛        |   |
|                         |                                                                                                    | 124                   | ·リー済       | 1 |
| 🕘 第56回全国                | 高等専門学校体育大会陸上競技 兼 第56回日本高等専門学校                                                                                                    | 交陸上競技対校選子進入。          | IX.        |   |
| ○ 開催日                   | 2021年09月04日(土)~2021年09月05日(日) 1 エントリー期間 2021年0                                                                                                    | 7月12日(月)~2021年07月26日  | ⊟ (…       |   |
| () 開催地                  | キューアンドエースタジアムみやぎ                                                                                                    |                       |            |   |
|                         |                                                                                                    |                       |            |   |
| 戻る〉                     |                                                                                                    |                       |            |   |

4. 所属の選択

並んだ各チームのリストから自チームを選択し、【一覧から選択して登録する】をクリ ック

| MANSZIN WEB      | 登録サービス               |                     |                |
|------------------|----------------------|---------------------|----------------|
| ▶ 所属選択           |                      |                     | Belongs        |
| () 一覧にお客様の団体名がある | 場合は、選択して「一覧から選択して登録す | る」ボタンを押して下さい。       |                |
| 所属一覧             | Phil                 | 1検索                 | Q、所属検索         |
| 所属コード            |                      | 所展団体名               |                |
|                  |                      |                     |                |
| 本来は              | 225                  |                     |                |
|                  |                      |                     |                |
|                  |                      |                     |                |
| ·                |                      |                     |                |
| 八戸               |                      |                     |                |
| 秋田               |                      |                     |                |
| 一関               |                      |                     |                |
| 鶴岡               |                      |                     |                |
| 仙台(              | (広瀬)                 |                     |                |
|                  |                      |                     |                |
|                  | 、石収)                 |                     |                |
| 福島               |                      |                     |                |
| •                |                      |                     |                |
| •                |                      |                     |                |
| と、高              | 再名が並びます。             |                     |                |
| _, m             |                      |                     |                |
| 反合 〉             |                      | <b>新しく所属を登録する</b> 〉 | 一覧から選択して登録する > |

### 5. Excel による一括登録

【Excel 一括登録】をクリックし、さらに【エントリーシート (新規用)】をクリック し、ダウンロード

|                              | <u> がだがらとい</u> がWEB登録サービス                                                                                                    | र                                                                                                    | 仙台高専広瀬          |
|------------------------------|----------------------------------------------------------------------------------------------------|----------------------------------------------------------------------------------------------------|-----------------|
| 🔊 個人種目 【仙台高専広瀬】              |                                                                                                    |                                                                                                    | Personal events |
| ・<br>① 修正を行う場合は、「Excel一括登録」ボ | マンを押して下さい。                                                                                                    |                                                                                                    |                 |
| 競技者一覧                        |                                                                                                    |                                                                                                    |                 |
| サンバー 競技者名                    | 英語名 国語 性別 (生年)                                                                                                    | F) 参加检目1 参加检目2 参加检目                                                                                                    | 13 参加被目4 参加被目5  |
| エントリーされていません。                |                                                                                                    |                                                                                                    |                 |
|                              |                                                                                                    |                                                                                                    |                 |
|                              |                                                                                                    |                                                                                                    |                 |
|                              |                                                                                                    |                                                                                                    |                 |
|                              |                                                                                                    |                                                                                                    |                 |
|                              |                                                                                                    |                                                                                                    |                 |
|                              |                                                                                                    |                                                                                                    |                 |
|                              |                                                                                                    |                                                                                                    |                 |
|                              |                                                                                                    |                                                                                                    |                 |
|                              |                                                                                                    |                                                                                                    |                 |
|                              |                                                                                                    |                                                                                                    |                 |
|                              |                                                                                                    |                                                                                                    |                 |
|                              |                                                                                                    |                                                                                                    |                 |
|                              |                                                                                                    |                                                                                                    |                 |
|                              | <pre>&lt; ===&gt;</pre>                                                                                                    | Excel一括登録> リレ                                                                                                    | 一種目〉            |
|                              |                                                                                                    |                                                                                                    | 机公司由户涵          |
|                              | <i>バჇĺハらてく/ノU</i> WEB豆球サーヒス                                                                                                    |                                                                                                    | 1011日16939月25月2 |
|                              |                                                                                                    |                                                                                                    |                 |
|                              | 於 一括登録 【仙台高専広瀬】                                                                                                    | Bulk r                                                                                                    | zgistration     |
|                              | 一括登録 【仙台高専広瀬】 ① エントリーシートのダウンロードを行い、エントリー<br>記入後、エントリーシートをアップロードしてくださ                                                                                                    | Built r<br>ーシートに記入してください。<br>さい。                                                                                                    | spitration      |
|                              | <ul> <li>一括登録 【仙台高専広潮】</li> <li>① エントリーシートのダウンロードを行い、エントリー<br/>記入後、エントリーシートをアップロードしてくださ</li> </ul>                                                                                                    | -シートに記入してください。<br>さい、<br>※ 修正の場合は、こちら                                                                                                    | ngistration     |
|                              | ★ 一括登録 (仙台高専広期) ① エントリーシートのダウンロードを行い、エントリージス後、エントリーシートをアップロードしてくださ ■ エントリーシートをアップロードしてくださく ● エントリーシート ダウンロ (新規用)                                                                                                    | -<br>-シートに記入してください。<br>さい。<br>F<br>マントリーシート<br>(更新用) ダクシュード                                                                                                    | ogistration     |
|                              |                                                                                                    | - シートに起入してください。 - シートに起入してください。 - ジー・ ンートに起入してください。                                                                                                    | ngistration     |
|                              | <ul> <li>              ←括登録 (仙台高専広期)          </li> <li>             エントリーシートのダウンロードを行い、エントリー<br/>記入後、エントリーシートをアップロードしてくださ         </li> <li>             エントリーシートをアップロードしてくださ             (新規用)             記入後に登録             〔注意] エントリーシートはMicrosoft (R)      </li> </ul>                                                                                                    | -シートに記入してください。<br>さい、 ** 様正の場合は、こちら ** 様正の場合は、こちら ・** 様正の場合は、こちら ・** 様正の場合は、ごちら ・** 様正の場合は、ごちら ・** 様正の場合は、ごちら ・** 様正の場合は、ごちら ・** 様正の場合は、こちら ・** 様正の場合は、こちら ** 様正の場合は、** 様正の場合は、こちら ** ** 様正の場合は、** 様正の場合は、** 様正の場合は、** 様正の場合は、** 様正の場合は、** 様正の場合は、** 様正の場合は、** 様正の場合は、** 様正の場合は、** 様正の場合は、** 様正の場合は、** ** ** ** ** ** ** ** ** ** ** ** **                                                                                                    | ngistration     |
|                              |                                                                                                    | -シートに記入してください。<br>さい、 * 修正の場合は、こちら<br>・・・・・・・・・・・・・・・・・・・・・・・・・・・・・・・・・・・・                                                                                                    |                 |
|                              | ♪ 一括登録 (仙台高専広期) ① エントリーシートのダウンロードを行い、エントリー 記入後、エントリーシートをアップロードにてくだ 〕 エントリーシートをアップロードにてくだ 〕 エントリーシートをアップロードにてくだ 〕 エントリーシートはMicrosoft (R) 〕 エントリーシートはMicrosoft (R) 〕 エントリーシートはMicrosoft (R) 〕 エントリーシートはMicrosoft (R) 〕 エントリーシートはMicrosoft (R) 〕 エントリーシートはMicrosoft (R) 〕 エントリーシートはMicrosoft (R) 〕 エントリーシートはMicrosoft (R) 〕 エントリーシートはMicrosoft (R) 〕 エントリーシートはMicrosoft (R) 〕 エントリーシートはMicrosoft (R) 〕 エントリーシートはMicrosoft (R) 〕 エントリーシートでするExcel フィルを選択 □ アップロードするExcel フィルを選択 □ アップロードするExcel フィルを選択 □ アップロードするExcel フィルを選択 □ アップロードするExcel フィルを選択 □ アップロードするExcel フィルを選択 □ アップロードするExcel フィルを選択 □ アップロードするExcel フィルを選択 □ アップロードするExcel フィルを選択 □ アップロードするExcel フィルを選択 □ アップロードするExcel フィルを選択 □ アップロードするExcel フィルを選択 □ アップロードするExcel フィートを選 □ ロードするExcel フィルを選択 □ アップロードするExcel フィートを選 □ ロードするExcel フィートを選 □ ロードするExcel フィートを選 □ ロードするExcel フィールを選 □ ロードするExcel フィールを選 □ ロードするExcel D ロードするExcel D ロードす | - シートに起入してください。<br>さい。 * 修正の場合は、こちら * 修正の場合は、こちら ・ エントリーシート ダクシュード (更新用) ************************************                                                                                                    | spirituation    |
|                              | <ul> <li>              ◆ 一括登録 (仙台高専広期)          </li> <li>             ① エントリーシートのダウンロードを行い、エントリー<br/>記入後、エントリーシートをアップロードしてくださ         </li> <li>             エントリーシートをアップロードしてくださ         </li> <li>             エントリーシートをアップロードしてくださ         </li> <li>             エントリーシートはMicrosoft (R)         </li> <li>             エントリーシートはMicrosoft (R)         </li> <li>             アップロードはMicrosoft (R)         </li> <li>             アップロードするExcelファイルを選択し         </li> <li>             アップロードするExcelファイルを選択し         </li> </ul>                                                                                                    | - シートに起入してください。<br>- シートに起入してください。<br>さい。 * 修正の場合は、こちら<br>・ ントリーシート ダクシュード<br>(更新用) ************************************                                                                                                    | spirituation    |
|                              | <ul> <li>              ◆ 一括登録 (仙台高専広期)          </li> <li>             び エンドリーシートのダウンロードをてい、エントリー<br/>記入り、シーシリーシートをアップロードしてくださ         </li> <li>             エントリーシートをアップロードしてくださ         </li> <li>             エントリーシートをアップロードしてくださ         </li> <li>             エントリーシートはMicrosoft (R)         </li> <li>             エントリーシートはMicrosoft (R)         </li> <li>             アップロードするExcelファイルを選択し         </li> <li>             アップロードするExcelファイルを選択し         </li> <li>             アップロードするExcelファイルを選択し         </li> </ul>                                                                                                    |                                                                                                    | spiritration    |
|                              | <ul> <li>▶ 一括登録 (仙台高専広期)</li> <li>① エントリーシートのダウンロードを行い、エントリー記入後、エントリーシートをアップロードしてくださ</li> <li>■ エントリーシートは新規用)</li> <li>■ エントリーシートは新化での50 (R)</li> <li>③ エントリーシートはMicrosoft (R)</li> <li>① アップロードするExxelファイルを選択し、<br/>ファイルを選択し、</li> <li>② アップロードするExxelファイルを選択し、</li> <li>② アイルを選択し、</li> <li>③ エントリ</li> <li>① アップロードするExxelファイルを選択し、</li> <li>③ エントリ</li> <li>① アップロードするExxelファイルを選択し、</li> <li>③ エントリ</li> </ul>                                                                                                    | Bulk r     S     S  | ngistration     |
|                              | <ul> <li>              ◆ 「括登録 (仙台高専広湖)          </li> <li>             ① エントリーシートのダウンロードを行い、エントリージンを取っていてくだる         </li> <li>             エントリーシートをアッゴロードにてくだる         </li> <li>             エントリーシートのメートの         </li> <li>             エントリーシートのメートの         </li> <li>             エントリーシート         </li> <li>             エントリーシートの         </li> <li>             エントリーシート         </li> <li>             エントリーシート         </li> <li>             エントリーシート         </li> <li>             エントリーシート         </li> <li>             エントリー         </li> <li>             アッゴロード         </li> <li>             エントリ         </li> <li>             アントリ         </li> <li>             エントリ         </li> </ul>                                                                                                    |                                                                                                    |                 |
|                              | <ul> <li></li></ul>                                                                                                    |                                                                                                    |                 |
|                              | <ul> <li></li></ul>                                                                                                    | but n                                                                                                    |                 |
|                              | <ul> <li></li></ul>                                                                                                    | but n<br>- シートに起入してください、<br>さい、     ** 様正の場合は、ごちら<br>・ ごうたりリーシート グラスコード<br>(更新用) グラスコード<br>をの想象を確認してください、<br>Excelを使用し、「Excel 97-2003ブック」として保存して下さい、<br>- リーデータ 登録・更新<br>し、「エントリーシートアップロード」を押してください、<br>cいません - リーシートを選択してください                                                                                                    |                 |
|                              | <ul> <li>▶ 一括登録 (仙台高専広湖)</li> <li>① エントリーシートのダウンロードを招い、エントリーシートはアップロードしてくださ</li> <li>■ エントリーシートは不明の一部では、「新規用)</li> <li>■ エントリーシートは相応であけ(R)</li> <li>③ エントリーシートは相応であけ(R)</li> <li>① アップロードするExxelファイルを選択し、<br/>ファイルを選択 選択されて</li> <li>① アップロードするExxelファイルを選択し、<br/>アップルを選択 選択されて</li> <li>① エントリ</li> </ul>                                                                                                    | but n     but n     but n | rejutration     |
|                              | <ul> <li>▶ 一括登録 (仙台高専広制)</li> <li>① エンドリーシートのダウンロードを行い、だくさま</li> <li>① エンドリーシートリックロードレードにくてきました。</li> <li>① エントリーシートはMicrosoft (R)</li> <li>② エントリーシートはMicrosoft (R)</li> <li>① アップロードするExcelファイルを選択し、</li> <li>② アイルを選択し、</li> <li>③ アンプロードするExcelファイルを選択し、</li> <li>③ アンプロードするExcelファイルを選択し、</li> <li>③ アンプロードするExcelファイルを選択し、</li> <li>③ アンプロードするExcelファイルを選択し、</li> <li>③ アンプロードするExcelファイルを選択し、</li> <li>③ アンプロードするExcelファイルを選択し、</li> <li>③ アントリ</li> </ul>                                                                                                    | but r     but r     but r |                 |

6. エクセルシートの入力

ダウンロードしたエクセルシートに入力事項の記入し、保存する

|   | j      | こうしょう しょうしょう しょう | シー                   | 1        | MB          | <b>#</b> 8 | 第56日全国高等专門        | 学校体育大 | 会移上員 |                | 20.54 (H) | 旧本高  | 医肉門学校师上的    | <b>进刘校選手備</b> 2 | 金   | 四体・チームを  | 仙台高等考       | <b>町学校広瀬キャ</b> | ンパス | 团体名英语表绍    |           |              |   | 所在地        | ∓9893128 | 宫城県仙台市青     | 葉区   |
|---|--------|----------------------------------------------------------------------------------------------------|----------------------|----------|-------------|------------|-------------------|-------|------|----------------|-----------|------|-------------|-----------------|-----|----------|-------------|----------------|-----|------------|-----------|--------------|---|------------|----------|-------------|------|
| ľ |        |                                                                                                    |                      |          | <b>8</b> 83 | 任日         | 2021/09/04 $\sim$ | 09/05 | 4    | ₹ <i>i</i> jif | +         | ーアン  | /ドエースタ      | ジアムみや           | đ   | 团体名略称    | 仙台高専        | 広瀬             |     | 团体名力ナ      | センタ' イコウモ | extert       |   | 運 絡 先      |          |             |      |
| ſ | 番号     | ±>,1,1                                                                                                    | <u>- 航技</u> :<br>- 姓 | 者氏名<br>名 | 71<br>†%(   | b'ナ<br>メ   | 英語表記              | 種別    | 性別   | 学年             | 生年        | 月日   | JAAF ID     | 登禄地区            | 国籍  | 種目1      | · · · · · · | (スト記録<br>競技会   |     | 種目2        |           | ベスト記録<br>競技会 |   | 種目3        | 1212     | スト記録<br>競技会 | <br> |
| Ĩ | 附人5    | N123                                                                                                    | 小林                   | 太郎       | ゴバヤシ        | 900        | Taro KOBAYASH     | 高校    | 男    | 3              | 2001      | 0821 | 00000000000 | 青森              | JPN | 高校男子100m | 10.97       | 2015地区予選       |     | 高校男子5000m  | 16:42.31  | 高校対抗陸上       | 0 | 高校男子4×100R | 52.43    | 県新人         |      |
| 1 | P6 / 5 | 4567                                                                                                    | 佐藤                   | 花子       | 計り          | ハナコ        | Hanako SATO       | 一般    | 女    | 2              | 1980      | 1103 | 00000000000 | 山形              | USA | 一般女子走幅跳  | 5m32        | 春季記録会          |     | 一般女子4×400R | 4:01.03   | 県大学陸上        | В | 高校女子走高跳    | 1m76     | 地区予選        |      |
|   |        |                                                                                                    |                      |          |             |            |                   |       |      |                |           |      |             |                 |     |          |             |                |     |            |           |              |   |            |          |             |      |
|   |        |                                                                                                    |                      |          |             |            |                   |       |      |                |           |      |             |                 |     |          |             |                |     |            |           |              |   |            |          |             |      |
|   |        |                                                                                                    |                      |          |             |            |                   |       |      |                |           |      |             |                 |     |          |             |                |     |            |           |              |   |            |          |             |      |
|   |        |                                                                                                    |                      |          |             |            |                   |       |      |                |           |      |             |                 |     |          |             |                |     |            |           |              |   |            |          |             |      |
|   |        |                                                                                                    |                      |          |             |            |                   |       |      |                |           |      |             |                 |     |          |             |                |     |            |           |              |   |            |          |             |      |
| 1 |        |                                                                                                    |                      |          |             |            |                   |       |      |                |           |      |             |                 |     |          |             |                |     |            |           |              |   |            |          |             |      |
| 1 |        |                                                                                                    |                      |          |             |            |                   |       |      |                |           |      |             |                 |     |          |             |                |     |            |           |              |   |            |          |             |      |
|   |        |                                                                                                    |                      |          |             |            |                   |       |      |                |           |      |             |                 |     |          |             |                |     |            |           |              |   |            |          |             |      |
|   |        |                                                                                                    |                      |          |             |            |                   |       |      |                |           |      |             |                 |     |          |             |                |     |            |           |              |   |            |          |             |      |
|   |        |                                                                                                    |                      |          |             |            |                   |       |      |                |           |      |             |                 |     |          |             |                |     |            |           |              |   |            |          |             |      |
|   |        |                                                                                                    |                      | 1        |             |            |                   |       | 1    |                |           |      |             |                 |     |          |             |                |     |            |           |              |   |            |          |             |      |

以下、間違いがないようにお願いします。

・ナンバー:空欄

- ・競技者氏名:姓・名にわけて入力。スペースが入力されないように注意
- ・フリガナ:セイ・メイにわけて半角カナ入力。スペースが入力されないように注意
- ·英語表記:半角。ファーストネームは頭文字のみ、ラストネームはすべて大文字。
- ・種別:日本陸連への登録種別をプルダウンより選択
- ・性別:プルダウンより選択
- ・ 学年:半角数字で入力
- ・生年:西暦,半角数字
- ・月日:連続4桁,半角数字
   1月1日 → 0101
- ・JAAF ID:空欄
- ・登録地区:プルダウンより選択
- ・国籍:空欄
- ・種目:プルダウンより選択
- ・ベスト記録:
  - 有効期間内の公認ベスト記録と樹立競技会名を入力。
    - トラック競技 10 分 00 秒 00 → 10:00.00 半角数字・半角記号
    - フィールド競技 10m00 cm → 10m00 半角数字・半角文字
    - リレー 4-6人の登録選手全員に同じ情報を入力
- ・リレーチーム:空欄
- ・OP:空欄

7. エクセルシートのアップロード

【ファイルを選択】から前頁で作成したエクセルシートを選択し,【アップロード】を クリック(ファイル名は特に指定しません)

| <u> 「たいろろ」</u> 」 WEB登録サービス                                                                       | 仙台高専広瀬                            |
|--------------------------------------------------------------------------------------------------|-----------------------------------|
| 🔊 一括登録 【仙台高専広瀬】                                                                                  | Bulk registration                 |
| <ul> <li>エントリーシートのダウンロードを行い、エントリーシートに記入してください。</li> <li>記入後、エントリーシートをアップロードしてください。</li> </ul>    |                                   |
| ※ 新規の場合は、こちら                                                                                     | * 修正の場合は、こちら                      |
| (新規用)     (新規用)     (新規用)                                                                        | (更新用)<br>(更新用)                    |
| 記入後は短期内容、参加機等を確認してく<br>【注意】エントリーシートはMicrosoft(R)Excelを使用し、「Excel 97                              | んださい。<br>7-2003ブック」として保存して下さい。    |
| エントリーデータ 登録     ジ<br>アップロードするExcelファイルを選択し、「エントリーシートアップ<br>ファイルを選択 entry_他は高雨広道は3     エントリーシート 2 | • 更新<br>プロードJ を押してください。<br>*ップロード |
|                                                                                                  |                                   |
|                                                                                                  |                                   |
|                                                                                                  |                                   |
|                                                                                                  |                                   |
| #6 )                                                                                             |                                   |

以上で、エントリー完了です。

※エントリー後に内容を更新したい場合は,「エントリーシート更新用」から一度ダウンロ ードし,修正後のファイルをアップロードしてください。この際,情報は上書きされるため, 更新しない内容もそのまま残しておいてください。

不明な点ございましたら、お問い合わせください。